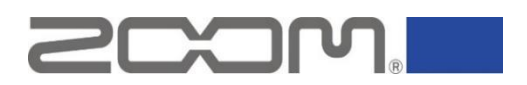

# How to optimize Windows 10 PC settings when using a USB audio interface with DAW.

May 2021

Guide: how to optimize Windows 10 PC settings. If you use a USB audio interface without optimizing Windows 10 PC settings, you may get errors such as audio dropouts when using DAW. It is possible to optimize Windows 10 PC settings by the following steps below.

# **①** Change advanced power settings.

1-1. Click [Start] > [Settings].

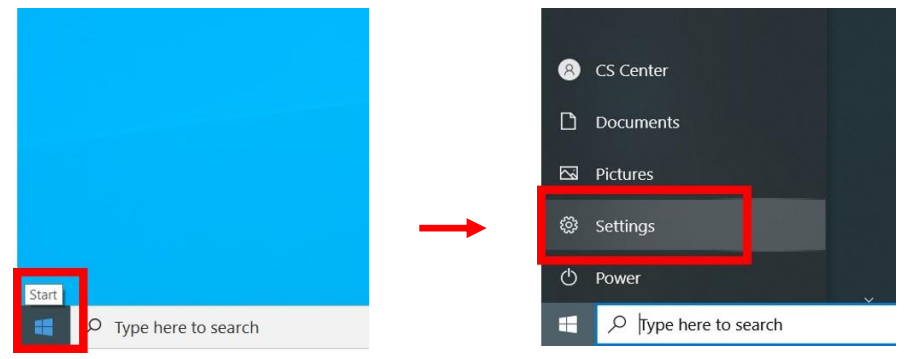

## 1-2. Click [System].

| Settings |                                                               |                |                                                    |                         | -                                                 | ) | × |
|----------|---------------------------------------------------------------|----------------|----------------------------------------------------|-------------------------|---------------------------------------------------|---|---|
|          |                                                               | W              | indows Settings                                    |                         |                                                   |   |   |
|          |                                                               | Find a setting |                                                    | ٩                       |                                                   |   |   |
|          | System<br>Display, sound, notifications,<br>power             |                | Devices<br>Bluetooth, printers, mouse              |                         | Phone<br>Link your Android, iPhone                |   |   |
|          | Network & Internet<br>Wi-Fi, airplane mode, VPN               | Ę              | Personalization<br>Background, lock screen, colors |                         | Apps<br>Uninstall, defaults, optional<br>features |   |   |
| 8        | Accounts<br>Your accounts, email, sync,<br>work, other people | ₿<br>A<br>P    | Time & Language<br>Speech, region, date            | $\overline{\mathbf{O}}$ | Gaming<br>Xbox Game Bar, captures, Game<br>Mode   |   |   |
| Ģ        | Ease of Access<br>Narrator, magnifier, high<br>contrast       | Q              | Search<br>Find my files, permissions               | 8                       | Privacy<br>Location, camera, microphone           |   |   |
| 0        | Update & Security<br>Windows Update, recovery,<br>backup      |                |                                                    |                         |                                                   |   |   |

1-3. Click [Power & sleep] > [Additional power settings].

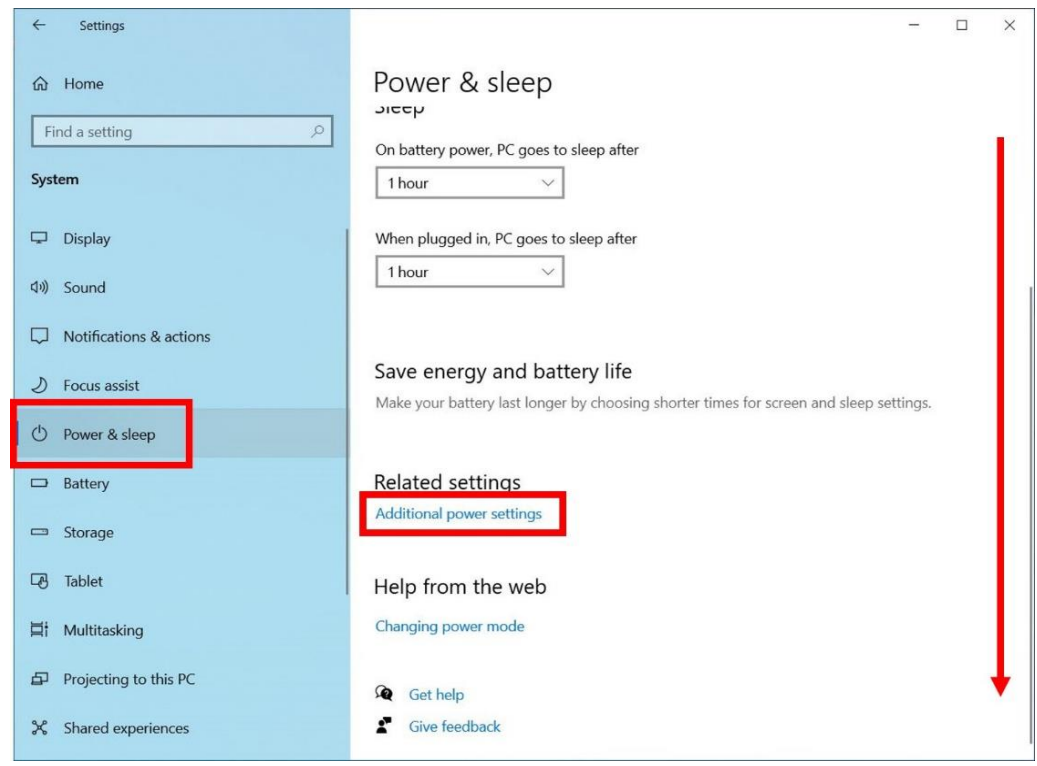

#### 1-4. Click [Change plan settings].

| Power Options                                      |                                                                                                    | 8 <b></b> 11 | × |
|----------------------------------------------------|----------------------------------------------------------------------------------------------------|--------------|---|
| $\leftarrow \rightarrow - \uparrow$ 🍞 > Control Pa | anel > All Control Panel Items > Power Options ~ Č                                                                                                    |              | ٩ |
| Control Panel Home                                 | Choose or customize a power plan                                                                                                    |              | 0 |
| Choose what the power<br>buttons do                | A power plan is a collection of hardware and system settings (like display brightness, sleep, etc.) that<br>manages how your computer uses power. <u>Tell me more about power plans</u> |              |   |
| Choose what closing the lid<br>does                | Selected plan                                                                                                    |              |   |
| Create a power plan                                | Balanced (recommended) Change plan settings Automatically halances performance with energy consumption on canable hardwa                                                                |              |   |
| Choose when to turn off the<br>display             | rationalizing bulance performance manenergy consumption on capable nationalizer                                                                                                    |              |   |
| Change when the computer<br>sleeps                 |                                                                                                    |              |   |
|                                                    |                                                                                                    |              |   |

1-5. Click [Change advanced power settings].

| Plan Settings                                                                                      |                               |              |                      | ( <del></del> ) | × |
|----------------------------------------------------------------------------------------------------|-------------------------------|--------------|----------------------|-----------------|---|
| $\leftarrow \rightarrow \checkmark \uparrow$ 🕻 all Control Panel Items $\Rightarrow$ Power Options | > Edit Plan Settings          | ~ U          | Search Control Panel |                 | م |
| Change settings for the p                                                                          | lan: Balanced                 |              |                      |                 |   |
| Choose the sleep and display set                                                                   | tings that you want your comp | uter to use. |                      |                 |   |
|                                                                                                    | On battery                    | - <b>P</b>   | Plugged in           |                 |   |
| 2 Turn off the display:                                                                            | 1 hour v                      | 1 hour       | ~                    |                 |   |
| Put the computer to sleep:                                                                         | 1 hour v                      | 1 hour       | ~                    |                 |   |
| Change advanced power setting:                                                                     |                               |              |                      |                 |   |
| Restore default settings for this p                                                                | olan                          |              |                      |                 |   |
|                                                                                                    |                               | S            | Save changes Cancel  |                 |   |
|                                                                                                    |                               |              |                      |                 |   |
|                                                                                                    |                               |              |                      |                 |   |
|                                                                                                    |                               |              |                      |                 |   |

1-6. Set [USB Settings] > [USB selective suspend Setting] to "Disabled" and click [Apply].

| Power Options                                                                                                    | ?                         | ×           | Power Options ?                                                                                                    | 2             |
|----------------------------------------------------------------------------------------------------|---------------------------|-------------|----------------------------------------------------------------------------------------------------|---------------|
| dvanced settings                                                                                                    |                           |             | Advanced settings                                                                                                    |               |
| Select the power plan that you want<br>and then choose settings that reflect<br>your computer to manage power.                                 | to customi<br>t how you w | ze,<br>/ant | Select the power plan that you want to custom<br>and then choose settings that reflect how you<br>your computer to manage power.                          | nize,<br>want |
| Balanced [Active] ~                                                                                                    |                           |             | Balanced [Active]                                                                                                    |               |
| <ul> <li>Hard disk</li> <li>Internet Explorer</li> <li>Desktop background settings</li> <li>Wireless Adapter Settings</li> <li>Step</li> </ul> |                           | ^           | <ul> <li>⊞ Hard disk</li> <li>⊞ Internet Explorer</li> <li>⊞ Desktop background settings</li> <li>⊞ Wireless Adapter Settings</li> <li>⊞ Sleep</li> </ul> | ^             |
| <ul> <li>⇒ USB settings</li> <li>⇒ USB selective suspend setting</li> <li>On battery: Enabled</li> <li>Plugged in: Enabled</li> </ul>          |                           |             |                                                                                                    | ļ             |
| PCI Express     Processor power management                                                                                                    |                           | ~           | H → JJJ/(K) JJJ/97X0 az E     PCI Express     Processor power management                                                                                  | ~             |
| Restore                                                                                                    | plan default              | :S          | Restore plan defau                                                                                                    | lts           |
| OK Can                                                                                                    | cel                       | Apply       | OK Cancel                                                                                                    | Apply         |

- 1-7. Set [Processor power management] as follows and click [Apply].
  - Minimum purocessor state : 100%
  - System cooling policy : Active
  - Maximum purocessor state : 100%

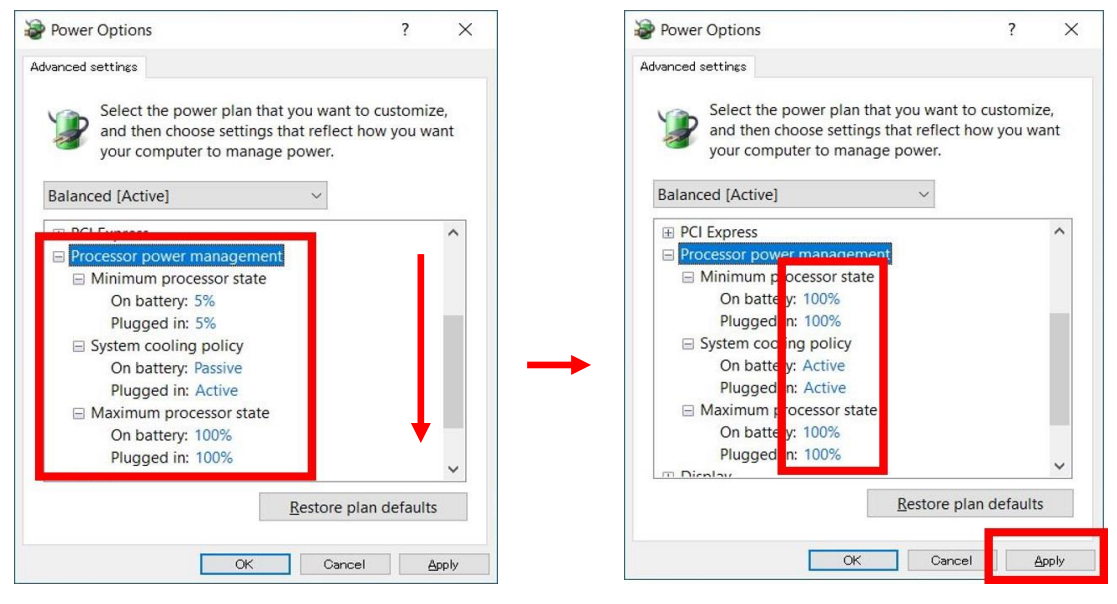

# ② Set "Processor scheduling" to "Background service".

2-1. Click [Start] > [Windows System] > [Control Panel].

|                     |               |   | w ,                                |
|---------------------|---------------|---|------------------------------------|
|                     |               |   | C Weather                          |
|                     |               |   | Windows Accessories ~              |
|                     |               |   | 🦰 Windows Administrative Tools 🛛 🗸 |
|                     |               |   | Windows Ease of Access V           |
|                     |               |   | Windows PowerShell ~               |
|                     |               |   |                                    |
|                     |               |   |                                    |
|                     |               |   | Windows System                     |
|                     |               |   | Command Prompt                     |
|                     | $\rightarrow$ |   | 🛄 Control Panel                    |
|                     |               |   | File Explorer                      |
|                     |               | 8 | 🖅 Run                              |
|                     |               |   | 臭 This PC                          |
|                     |               | D | 🐏 Windows Administrative Tools     |
|                     |               | 2 |                                    |
|                     |               |   | Word                               |
|                     |               | ŝ |                                    |
|                     |               | Ċ | X                                  |
| Start               |               |   | Stox Console Companion             |
| Iype here to search |               |   | ✓ Type here to search              |

2-2. Switch "View by" to "Large icons" and click [System].

| All Co  | ontrol Panel Items                 |           |                                      |             |                 |                               | - 🗆                    | $\times$ |
|---------|------------------------------------|-----------|--------------------------------------|-------------|-----------------|-------------------------------|------------------------|----------|
| ← →     |                                    | Control P | anel Items                           |             | v Ö             | Search Control Panel          |                        | م        |
| Adjus   | st your computer's settings        |           |                                      |             |                 |                               | View by: Large icons - |          |
| 8       | Power Options                      | õ         | Programs and Features                |             | Recove          | ery                           |                        | ^        |
| 9       | Region                             | 4         | RemoteApp and Desktop<br>Connections | P           | Securit         | ty and Maintenance            |                        |          |
| 0       | Sound                              | Ģ         | Speech Recognition                   | Carlo Carlo | Storag          | e Spaces                      |                        |          |
| 0       | Sync Center                        |           | System                               | 5           | Taskba          | r and Navigation              |                        |          |
|         | Troubleshooting                    | 82        | User Accounts                        |             | Windo<br>Firewa | ws Defender<br>II             |                        |          |
| <b></b> | Windows Mobility Center            |           | Work Folders                         | S           | ZOOM<br>with Re | Audio Interface               |                        |          |
| S       | ZOOM H and F Series<br>Async Audio | S         | ZOOM H and F Series<br>Audio         | S           | ZOOM<br>Multi 1 | H and F Series<br>Track Audio |                        |          |
| S       | ZOOM H6 Audio Driver               | 0000      | ZOOM L-8 Control Panel               | ٩           | ZOOM            | U-22 Control Panel            |                        |          |
|         | ZOOM U-24 Control Panel            |           | ZOOM UAC-2 Control<br>Panel          | <b>P</b>    | ZOOM            | V3 Control Panel              |                        | ~        |

2-3. Click [About] > [Advanced system settings].

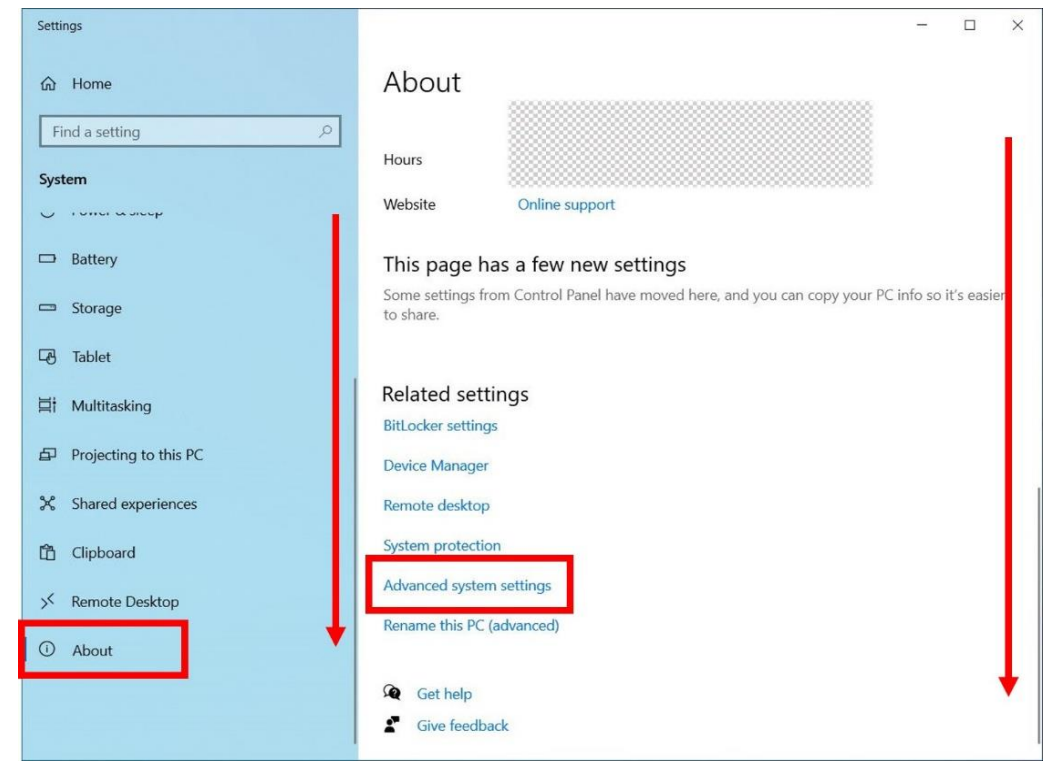

2-4. Click [Advanced] > Performance [Settings...].

| Computer Name            | Hardwar    | Advanced       | stem Protection       | Remote              |
|--------------------------|------------|----------------|-----------------------|---------------------|
| You must be lo           | agged on a | s an Administ  | rator to make most    | of these change     |
| Performance              |            |                |                       |                     |
| Visual effects<br>memory | , processo | or scheduling, | memory usage, and     | virtual<br>Settings |
| User Profiles            |            |                |                       |                     |
| Desktop setti            | ngs relate | d to your sigr | n-in                  |                     |
|                          |            |                | r                     | 0.00                |
|                          |            |                |                       | Settings            |
| Startup and Re           | scovery    |                |                       |                     |
| System startu            | up, system | failure, and c | lebugging information | n                   |
|                          |            |                | T.                    | Settings            |
|                          |            |                |                       | ooccinigo           |
|                          |            |                | Environm              | ent Variables       |
|                          |            |                |                       |                     |

2-5. Click [Advanced], check "Background services", and click [Apply].

| Performance Options ×                                                                                                    | Performance Options                                                                                                    |
|----------------------------------------------------------------------------------------------------|----------------------------------------------------------------------------------------------------|
| Visual Effect Advanced vata Execution Prevention                                                                                                    | Visual Effects Advanced Data Execution Prevention                                                                                                    |
| Visual Effect Advanced ata Execution Prevention Processor scheduling Choose how to allocate processor resources. Adjust for best performance of: Programs Background services Virtual memory A paging file is an area on the hard disk that Windows uses as if it were RAM. Total paging file size for all drives: 14848 MB Change | Visual Effects Advanced Data Execution Prevention  Processor scheduling  Choose how to allocate processor resources.  Adjust for best performance of:  Programs  Virtual memory  A paging file is an area on the hard disk that Windows uses as if it were RAM.  Total paging file size for all drives: 14848 MB  Change |
| ОК Cancel Apply                                                                                                    | OK Cancel Apply                                                                                                    |

# ③ Turn off Startup apps and resident softwares as much as possible.

3-1. Click [Start] > [Windows System] > [Task Manager].

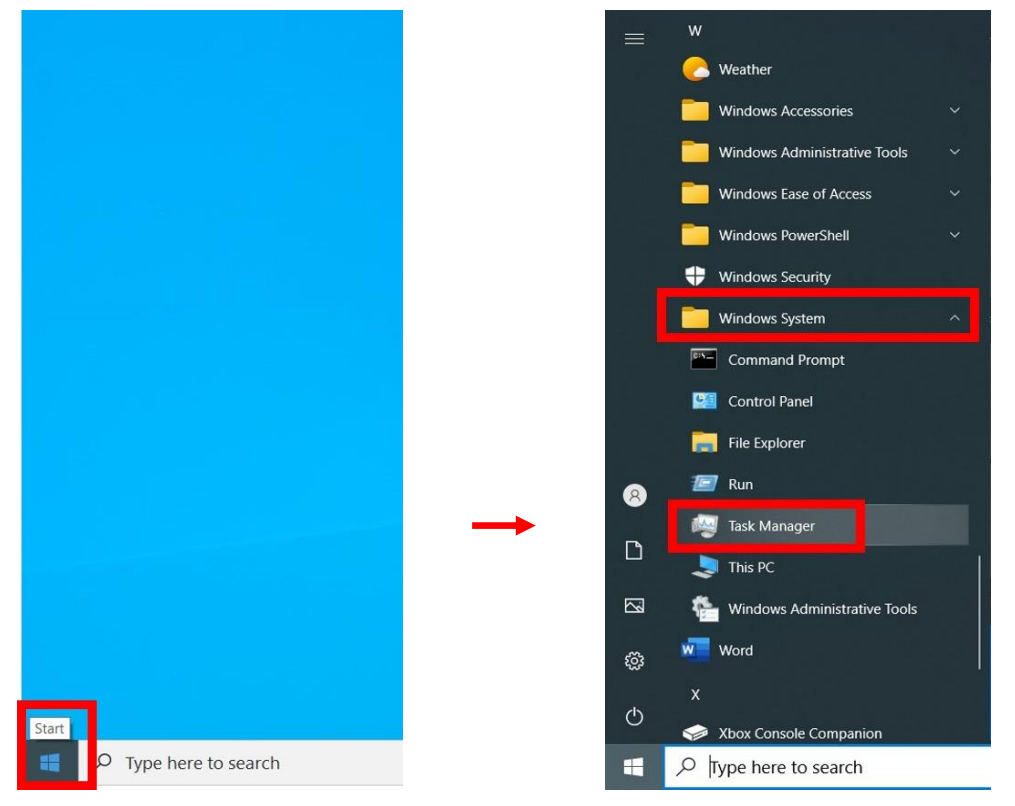

#### 3-2. Click "More details".

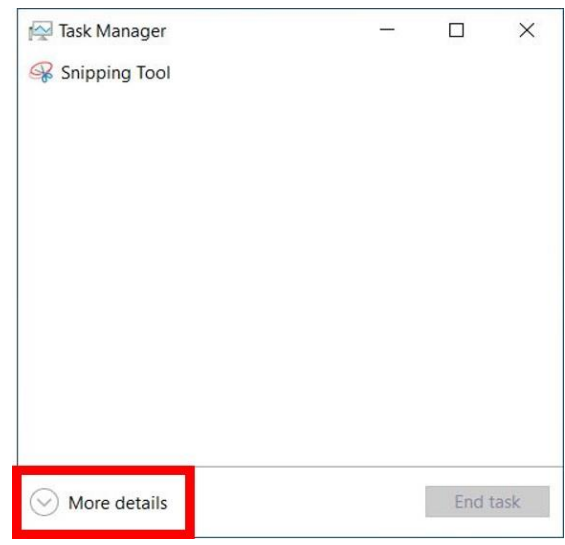

# 3-3. Click [Startup].

| options then                           |                          |          |                          |
|----------------------------------------|--------------------------|----------|--------------------------|
| cesses Performance App histor          | Startup sers Details Ser | vices    |                          |
|                                        |                          |          | Last BIOS time: 3.4 seco |
| me                                     | Publisher                | Status   | Startup impact           |
| AcroTray                               | Adobe Systems Inc.       | Enabled  | Not measured             |
| E Adobe GC Invoker Utility             | Adobe Systems, Incorpo   | Enabled  | High                     |
| Adobe Updater Startup Utility          | Adobe Systems Incorpor   | Enabled  | Medium                   |
| Cortana                                | Microsoft Corporation    | Disabled | None                     |
| ESET command line interface            | ESET                     | Enabled  | Low                      |
| FnKey Application                      | CLEVO CO.                | Enabled  | Not measured             |
| Intel® Graphics Command C              | INTEL CORP               | Disabled | None                     |
| <ul> <li>Microsoft OneDrive</li> </ul> | Microsoft Corporation    | Enabled  | Low                      |
| iii Microsoft Teams                    | Microsoft Corporation    | Disabled | None                     |
| Program                                |                          | Enabled  | Not measured             |
| 📧 Realtek HD Audio Universal           | Realtek Semiconductor    | Enabled  | Low                      |
| Skype                                  | Skype                    | Disabled | None                     |
| Spotify                                | Spotify AB               | Disabled | None                     |
| ss1loader                              | 株式会社ディー・オー・エス            | Enabled  | Not measured             |

3-4. Click to select an app that does not require automatic launch, then click [Disable].

| e options view                                                                                                    | Startup Lleave Dataila Car                                                                                                    | vices                                                                                                    |                                                                                                    |                  |
|----------------------------------------------------------------------------------------------------|----------------------------------------------------------------------------------------------------|----------------------------------------------------------------------------------------------------|----------------------------------------------------------------------------------------------------|------------------|
| ocesses Performance App history                                                                                                    | Startup Users Details Ser                                                                                                    | vices                                                                                                    |                                                                                                    |                  |
|                                                                                                    |                                                                                                    |                                                                                                    | Last BIOS time: 3                                                                                                    | 3.4 secon        |
| ame                                                                                                    | Publisher                                                                                                    | Status                                                                                                    | Startup impact                                                                                                    |                  |
| AcroTrav                                                                                                    | Adobe Systems Inc.                                                                                                    | Enabled                                                                                                    | Not measured                                                                                                    |                  |
| Adobe GC Invoker Utility                                                                                                    | Adobe Systems, Incorpo                                                                                                    | Enabled                                                                                                    | High                                                                                                    |                  |
| Adobe Updater Startup Utility                                                                                                    | Adobe Systems Incorpor                                                                                                    | Enabled                                                                                                    | Medium                                                                                                    |                  |
| Cortana                                                                                                    | Microsoft Corporation                                                                                                    | Disabled                                                                                                    | None                                                                                                    |                  |
| ESET command line interface                                                                                                    | ESET                                                                                                    | Enabled                                                                                                    | Low                                                                                                    |                  |
| EnKey Application                                                                                                    | CLEVO CO.                                                                                                    | Enabled                                                                                                    | Not measured                                                                                                    |                  |
| Intel® Graphics Command C                                                                                                    |                                                                                                    | Disabled                                                                                                    | None                                                                                                    |                  |
|                                                                                                    | Microsoft Corporation                                                                                                    | Enabled                                                                                                    | Low                                                                                                    |                  |
|                                                                                                    | Microsoft Corporation                                                                                                    | Disabled                                                                                                    | None                                                                                                    |                  |
| Program                                                                                                    | microsoft corporation                                                                                                    | Enabled                                                                                                    | Not measured                                                                                                    |                  |
| Program     Program     Program     Program                                                                                                    | Poplitak Samiconductor                                                                                                    | Enabled                                                                                                    | Low                                                                                                    |                  |
| Clame                                                                                                    |                                                                                                    | Disabled                                                                                                    | Low                                                                                                    |                  |
| Skype                                                                                                    | Skype                                                                                                    | Disabled                                                                                                    | None                                                                                                    |                  |
| Spotify                                                                                                    | Spotify AB                                                                                                    | Disabled                                                                                                    | None                                                                                                    |                  |
| rss1loader                                                                                                    | 株式会社ディー・オー・エス                                                                                                    | Enabled                                                                                                    | Not measured                                                                                                    |                  |
|                                                                                                    |                                                                                                    | Ļ                                                                                                    |                                                                                                    |                  |
| Task Manager                                                                                                    |                                                                                                    | ţ                                                                                                    |                                                                                                    | 1 >              |
| Task Manager<br>e Options View                                                                                                    |                                                                                                    | ţ                                                                                                    | - c                                                                                                    | 1 ×              |
| Task Manager<br>e Options View<br>occesses Performance App history                                                                                                    | Startup Users Details Ser                                                                                                    | Vices                                                                                                    | - c                                                                                                    | ] >              |
| Task Manager<br>2 Options View<br>2 Decesses Performance App history                                                                                                    | Startup Users Details Ser                                                                                                    | vices                                                                                                    | – C<br>Last BIOS time:                                                                                                    | ] ><br>3.4 secor |
| Task Manager<br>Options View<br>processes Performance App history                                                                                                    | Startup Users Details Ser                                                                                                    | vices                                                                                                    | – C<br>Last BIOS time:                                                                                                    | ] ><br>3.4 secor |
| Task Manager<br>Poptions View<br>presses Performance App history<br>me                                                                                                    | Startup Users Details Ser<br>Publisher                                                                                                    | vices                                                                                                    | Last BIOS time:                                                                                                    | ] ><br>3.4 secor |
| Task Manager<br>Options View<br>presses Performance App history<br>me<br>AcroTray                                                                                                    | Startup Users Details Ser<br>Publisher<br>Adobe Systems Inc.                                                                                                    | vices<br>Status<br>Enabled                                                                                                    | Last BIOS time:<br>Startup impact<br>Not measured                                                                                                    | ] ><br>3.4 secor |
| Task Manager<br>Poptions View<br>cesses Performance App history<br>me<br>AcroTray<br>Adobe GC Invoker Utility                                                                                                    | Startup Users Details Ser<br>Publisher<br>Adobe Systems Inc.<br>Adobe Systems, Incorpo                                                                                                    | vices<br>Status<br>Enabled<br>Enabled                                                                                                    | Last BIOS time:<br>Startup impact<br>Not measured<br>High                                                                                                    | ] ><br>3.4 secor |
| Task Manager<br>Poptions View<br>Cocesses Performance App history<br>Me<br>AcroTray<br>Adobe GC Invoker Utility<br>Adobe Updater Startup Utility                                                                                                    | Startup Users Details Ser<br>Publisher<br>Adobe Systems Inc.<br>Adobe Systems Incorpo                                                                                                    | vices<br>Status<br>Enabled<br>Enabled<br>Enabled                                                                                                    | Last BIOS time:<br>Startup impact<br>Not measured<br>High<br>Medium                                                                                                    | ] ><br>3.4 seco  |
| Task Manager<br>Options View<br>cesses Performance App history<br>me<br>AcroTray<br>Adobe GC Invoker Utility<br>Adobe Updater Startup Utility<br>Cortana                                                                                                    | Startup Users Details Ser<br>Publisher<br>Adobe Systems Inc.<br>Adobe Systems, Incorpo<br>Adobe Systems Incorpor<br>Microsoft Corporation                                                                                                    | vices<br>Status<br>Enabled<br>Enabled<br>Disabled                                                                                                    | Last BIOS time:<br>Startup impact<br>Not measured<br>High<br>Medium<br>None                                                                                                    | ] ><br>3.4 secor |
| Task Manager<br>Options View<br>cesses Performance App history<br>me<br>AcroTray<br>Adobe GC Invoker Utility<br>Adobe Updater Startup Utility<br>Cortana<br>ESET command line interface                                                                                                    | Startup Users Details Ser<br>Publisher<br>Adobe Systems Inc.<br>Adobe Systems Incorpor<br>Adobe Systems Incorpor<br>Microsoft Corporation<br>ESET                                                                                                    | vices<br>Status<br>Enabled<br>Enabled<br>Disabled<br>Enabled                                                                                                    | Last BIOS time:<br>Last BIOS time:<br>Startup impact<br>Not measured<br>High<br>Medium<br>None<br>Low                                                                                                    | ] ><br>3.4 secor |
| Task Manager<br>Options View<br>Decesses Performance App history<br>me<br>AcroTray<br>Adobe GC Invoker Utility<br>Adobe Updater Startup Utility<br>Cortana<br>ESET command line interface<br>FnKey Application                                                                                                    | Startup Users Details Ser<br>Publisher<br>Adobe Systems Inc.<br>Adobe Systems Incorpo<br>Adobe Systems Incorpor<br>Microsoft Corporation<br>ESET<br>CLEVO CO.                                                                                                    | vices<br>Status<br>Enabled<br>Enabled<br>Disabled<br>Enabled<br>Enabled                                                                                              | Last BIOS time:<br>Last BIOS time:<br>Startup impact<br>Not measured<br>High<br>Medium<br>None<br>Low<br>Not measured                                                                                                    | ] ><br>3.4 secor |
| Task Manager<br>Options View<br>Decesses Performance App history<br>me<br>AcroTray<br>Adobe GC Invoker Utility<br>Adobe Updater Startup Utility<br>Cortana<br>ESET command line interface<br>FnKey Application<br>Intel® Graphics Command C                                                                                                    | Startup Users Details Ser<br>Publisher<br>Adobe Systems Inc.<br>Adobe Systems, Incorpo<br>Adobe Systems Incorpor<br>Microsoft Corporation<br>ESET<br>CLEVO CO.<br>INTEL CORP                                                                                                    | vices<br>Status<br>Enabled<br>Enabled<br>Disabled<br>Enabled<br>Enabled<br>Enabled                                                                                   | Last BIOS time:<br>Last BIOS time:<br>Startup impact<br>Not measured<br>High<br>Medium<br>None<br>Low<br>Not measured<br>None                                                                                                    | ] ><br>3.4 secor |
| Task Manager<br>Options View<br>cesses Performance App history<br>Me<br>AcroTray<br>Adobe GC Invoker Utility<br>Adobe Updater Startup Utility<br>Cortana<br>ESET command line interface<br>FnKey Application<br>Intel® Graphics Command C<br>Microsoft OneDrive                                                                                                    | Startup Users Details Ser<br>Publisher<br>Adobe Systems Inc.<br>Adobe Systems Incorpor<br>Adobe Systems Incorpor<br>Microsoft Corporation<br>ESET<br>CLEVO CO.<br>INTEL CORP<br>Microsoft Corporation                                                                                                    | vices<br>Status<br>Enabled<br>Enabled<br>Disabled<br>Disabled<br>Disabled                                                                                            | Last BIOS time:<br>Last BIOS time:<br>Startup impact<br>Not measured<br>High<br>Medium<br>None<br>Low<br>Not measured<br>None<br>Low                                                                                                    | ] ><br>3.4 secor |
| Task Manager         Options       View         bccsses       Performance       App history         me       AcroTray       Adobe GC Invoker Utility         Adobe GC Invoker Utility       Adobe Updater Startup Utility         Cortana       ESET command line interface         FnKey Application       Intel® Graphics Command C         Microsoft OneDrive       Microsoft Teams                             | Startup Users Details Ser<br>Publisher<br>Adobe Systems Inc.<br>Adobe Systems, Incorpo<br>Adobe Systems Incorpor<br>Microsoft Corporation<br>ESET<br>CLEVO CO.<br>INTEL CORP<br>Microsoft Corporation<br>Microsoft Corporation                                                                                                    | vices<br>Status<br>Enabled<br>Enabled<br>Disabled<br>Enabled<br>Disabled<br>Disabled<br>Disabled<br>Disabled                                                         | Last BIOS time:<br>Last BIOS time:<br>Startup impact<br>Not measured<br>High<br>Medium<br>None<br>Low<br>Not measured<br>None<br>Low<br>Not measured<br>None                                                                                                   | ] ><br>3.4 secor |
| Task Manager<br>Options View<br>Decesses Performance App history<br>Me<br>AcroTray<br>Adobe GC Invoker Utility<br>Adobe Updater Startup Utility<br>Cortana<br>ESET command line interface<br>FnKey Application<br>Intel® Graphics Command C<br>Microsoft OneDrive<br>Microsoft Teams<br>Program                                                                                                    | Startup Users Details Ser<br>Publisher<br>Adobe Systems Inc.<br>Adobe Systems Incorpor<br>Adobe Systems Incorpor<br>Microsoft Corporation<br>ESET<br>CLEVO CO.<br>INTEL CORP<br>Microsoft Corporation<br>Microsoft Corporation                                                                                                    | vices<br>Status<br>Enabled<br>Enabled<br>Disabled<br>Disabled<br>Disabled<br>Disabled<br>Enabled<br>Disabled<br>Enabled                                              | Last BIOS time:<br>Last BIOS time:<br>Startup impact<br>Not measured<br>High<br>Medium<br>None<br>Low<br>Not measured<br>None<br>Low<br>None<br>Low<br>None<br>Low<br>None<br>Low<br>None<br>Low<br>None                                                       | ] >              |
| Task Manager<br>Options View<br>Decesses Performance App history<br>Me<br>AcroTray<br>Adobe GC Invoker Utility<br>Adobe Updater Startup Utility<br>Cortana<br>ESET command line interface<br>ESET command line interface<br>FnKey Application<br>Intel® Graphics Command C<br>Microsoft OneDrive<br>Microsoft Teams<br>Program<br>Realtek HD Audio Universal                                                       | Startup Users Details Ser<br>Publisher<br>Adobe Systems Inc.<br>Adobe Systems Incorpo<br>Adobe Systems Incorpor<br>Microsoft Corporation<br>ESET<br>CLEVO CO.<br>INTEL CORP<br>Microsoft Corporation<br>Microsoft Corporation<br>Microsoft Corporation<br>Microsoft Corporation<br>Microsoft Corporation                          | vices<br>Status<br>Enabled<br>Enabled<br>Disabled<br>Disabled<br>Disabled<br>Disabled<br>Disabled<br>Enabled<br>Enabled<br>Enabled                                   | Last BIOS time:<br>Last BIOS time:<br>Startup impact<br>Not measured<br>High<br>Medium<br>None<br>Low<br>Not measured<br>None<br>Low<br>None<br>Low<br>None<br>Low<br>None<br>Low                                                                              | ] ><br>3.4 secor |
| Task Manager         Options       View         bocesses       Performance       App history         Imme       AcroTray       Adobe GC Invoker Utility         Adobe GC Invoker Utility       Cortana         ESET command line interface       FnKey Application         Intel® Graphics Command C       Microsoft OneDrive         Microsoft Teams       Program         Realtek HD Audio Universal       Skype | Startup Users Details Ser<br>Publisher<br>Adobe Systems Inc.<br>Adobe Systems Incorpor<br>Adobe Systems Incorpor<br>Microsoft Corporation<br>Microsoft Corporation<br>Microsoft Corporation<br>Microsoft Corporation<br>Realtek Semiconductor<br>Skype                                                                            | vices<br>Status<br>Enabled<br>Enabled<br>Enabled<br>Disabled<br>Disabled<br>Disabled<br>Disabled<br>Enabled<br>Enabled<br>Disabled<br>Enabled<br>Disabled<br>Enabled | Last BIOS time:<br>Last BIOS time:<br>Startup impact<br>Not measured<br>High<br>Medium<br>None<br>Low<br>Not measured<br>None<br>Low<br>None<br>Low<br>None<br>Low<br>None<br>Low<br>None<br>Low<br>None<br>Low<br>None<br>Low<br>None                         | ] >              |
| Task Manager<br>Options View<br>Decesses Performance App history<br>Me<br>AcroTray<br>AcroTray<br>Adobe GC Invoker Utility<br>Adobe Updater Startup Utility<br>Cortana<br>ESET command line interface<br>FnKey Application<br>SESET command Line interface<br>FnKey Application<br>Intel® Graphics Command C<br>Microsoft OneDrive<br>Microsoft Teams<br>Program<br>Realtek HD Audio Universal<br>Skype<br>Spotify | Startup Users Details Ser<br>Publisher<br>Adobe Systems Inc.<br>Adobe Systems Incorpor<br>Adobe Systems Incorpor<br>Adobe Systems Incorpor<br>Microsoft Corporation<br>ESET<br>CLEVO CO.<br>INTEL CORP<br>Microsoft Corporation<br>Microsoft Corporation<br>Microsoft Corporation<br>Realtek Semiconductor<br>Skype<br>Spotify AB | vices<br>Status<br>Enabled<br>Enabled<br>Disabled<br>Disabled<br>Disabled<br>Enabled<br>Enabled<br>Disabled<br>Enabled<br>Enabled<br>Enabled<br>Disabled<br>Enabled  | Last BIOS time:<br>Last BIOS time:<br>Startup impact<br>Not measured<br>High<br>Medium<br>None<br>Low<br>Not measured<br>None<br>Low<br>None<br>Low<br>None<br>Low<br>None<br>Low<br>None<br>Low<br>None<br>Low<br>None<br>None<br>Low<br>None<br>None<br>None | ] ><br>3.4 secor |

3-5. Click [Start] > [Windows Administrative Tools] > [System Configuration].

|                         |               |     | W                                 |
|-------------------------|---------------|-----|-----------------------------------|
|                         |               |     | C Weather                         |
|                         |               |     | 🧧 Windows Accessories 🛛 🗸 🗸       |
|                         |               |     | Windows Administrative Tools ^    |
|                         |               |     | Component Services                |
|                         |               |     | Gomputer Management               |
|                         |               |     | Defragment and Optimize Drives    |
|                         |               |     | 📚 Disk Cleanup                    |
|                         |               |     | Event Viewer                      |
|                         |               |     | iscsi Initiator                   |
|                         |               |     | ODBC Data Sources (32-bit)        |
|                         |               | 8   | ODBC Data Sources (64-bit)        |
|                         |               | _   | N Performance Monitor             |
|                         |               | Ľ   | Recovery Drive                    |
|                         |               |     | Registry Editor                   |
|                         |               | £63 | Nesource Monitor                  |
|                         |               | ~   | 🤹 Services                        |
| Start                   | $\rightarrow$ | Φ   | System Configuration              |
| 🗧 👂 Type here to search |               |     | $\mathcal{P}$ Type here to search |

3-6. Click [Services] and check "Hide all Microsoft services".

| Sen ce                     | Manufacturer<br>Adobe Inc.<br>Intel Corporation<br>Adobe Systems, Incorpora<br>Adobe Systems, Incorpora<br>Unknown<br>Intel Corporation<br>Intel Corporation<br>ESET<br>ESET<br>ESET<br>ESET<br>Google LLC | Status<br>Running<br>Running<br>Running<br>Running<br>Running<br>Stopped<br>Running<br>Running<br>Stopped | Date Disabled | ~   |
|----------------------------|----------------------------------------------------------------------------------------------------|----------------------------------------------------------------------------------------------------|---------------|-----|
| Hide all Microsoft service | s may not be disabled.                                                                                                    | Enable                                                                                                    | all Disable   | all |

3-7. Remove check mark the software you don't need to run and click [Apply] > [OK].

| A obe Acrobat Update Service       Adobe Inc.       Running         I r el® SGX AESM       Intel Corporation       Running         Adobe Genuine Monitor Service       Adobe Systems, Incorpora       Running         Adobe Genuine Software Integri       Adobe Systems, Incorpora       Running         Control Center Hotkey Service       Unknown       Running         Intel(R) Content Protection HECI       Intel Corporation       Running         Intel(R) Content Protection HDC       Intel Corporation       Running         ESET HTTP Server       ESET       Stopped         ESET Service       ESET       Running         ESET Firewall Helper       ESET       Running         ESET Management Agent       ESET       Running         Google Chrome Elevation Servic       Google LLC       Stopped | e e                                               | Manufacturer             | Status  | Date Disabled | ^ |
|----------------------------------------------------------------------------------------------------|---------------------------------------------------|--------------------------|---------|---------------|---|
| Intel Corporation       Running         Adobe Genuine Monitor Service       Adobe Systems, Incorpora       Running         Adobe Genuine Software Integri       Adobe Systems, Incorpora       Running         Control Center Hotkey Service       Unknown       Running         Intel(R) Content Protection HECI       Intel Corporation       Running         Intel(R) Content Protection HDC       Intel Corporation       Running         ESET HTTP Server       ESET       Stopped         ESET Service       ESET       Running         ESET Firewall Helper       ESET       Running         ESET Management Agent       ESET       Running         Google Chrome Elevation Servic       Google LLC       Stopped                                                                                            | A obe Acrobat Update Service                      | Adobe Inc.               | Running |               |   |
| Adobe Genuine Monitor Service       Adobe Systems, Incorpora       Running         Adobe Genuine Software Integri       Adobe Systems, Incorpora       Running         Control Center Hotkey Service       Unknown       Running         Intel(R) Content Protection HECI       Intel Corporation       Running         Intel(R) Content Protection HDC       Intel Corporation       Running         ESET HTTP Server       ESET       Stopped         ESET Service       ESET       Running         ESET Firewall Helper       ESET       Running         ESET Management Agent       ESET       Running         Google Chrome Elevation Servic       Google LLC       Stopped                                                                                                    | el® SGX AESM                                      | Intel Corporation        | Running |               |   |
| Adobe Genuine Software Integri       Adobe Systems, Incorpora       Running         Control Center Hotkey Service       Unknown       Running         Intel(R) Content Protection HECL       Intel Corporation       Running         Intel(R) Content Protection HDC       Intel Corporation       Running         ESET HTTP Server       ESET       Stopped         ESET Service       ESET       Running         ESET Firewall Helper       ESET       Running         ESET Management Agent       ESET       Running         Google Chrome Elevation Servic       Google LLC       Stopped                                                                                                    | Adobe Genuine Monitor Service                     | Adobe Systems, Incorpora | Running |               |   |
| Intel(R) Content Protection HECI       Intel Corporation       Running         Intel(R) Content Protection HECI       Intel Corporation       Running         Intel(R) Content Protection HDC       Intel Corporation       Running         ESET HTTP Server       ESET       Stopped         ESET Service       ESET       Running         ESET Firewall Helper       ESET       Running         ESET Management Agent       ESET       Running         Google Chrome Elevation Servic       Google LLC       Stopped                                                                                                    | ✓ Adobe Genuine Software Integri                  | Adobe Systems, Incorpora | Running |               |   |
| ✓ Intel(R) Content Protection HECI       Intel Corporation       Running         ✓ Intel(R) Content Protection HDC       Intel Corporation       Running         ✓ ESET HTTP Server       ESET       Stopped         ✓ ESET Service       ESET       Running         ✓ ESET Firewall Helper       ESET       Running         ✓ ESET Management Agent       ESET       Running         ✓ Google Chrome Elevation Servic       Google LLC       Stopped                                                                                                    | <ul> <li>Control Center Hotkey Service</li> </ul> | Unknown                  | Running |               |   |
| ✓ Intel(R) Content Protection HDC       Intel Corporation       Running         ✓ ESET HTTP Server       ESET       Stopped         ✓ ESET Service       ESET       Running         ✓ ESET Firewall Helper       ESET       Running         ✓ ESET Management Agent       ESET       Running         ✓ Google Chrome Elevation Servic       Google LLC       Stopped                                                                                                    | ✓ Intel(R) Content Protection HECI                | Intel Corporation        | Running |               |   |
| Image: Set First Service     ESET     Stopped       Image: Set First Service     ESET     Running       Image: Set First Service     ESET     Running       Image: Set First Service     ESET     Running       Image: Set First Service     ESET     Running       Image: Set First Service     ESET     Running       Image: Set First Service     Google LLC     Stopped                                                                                                    | ✓ Intel(R) Content Protection HDC                 | Intel Corporation        | Running |               |   |
| Image: SET Service     ESET     Running       Image: SET Firewall Helper     ESET     Running       Image: SET Management Agent     ESET     Running       Image: Set Google Chrome Elevation Servic     Google LLC     Stopped                                                                                                    | SET HTTP Server                                   | ESET                     | Stopped |               |   |
| ✓ ESET Firewall Helper     ESET     Running       ✓ ESET Management Agent     ESET     Running       ✓ Google Chrome Elevation Servic     Google LLC     Stopped                                                                                                    | SET Service                                       | ESET                     | Running |               |   |
| SESET     Running       Google Chrome Elevation Servic     Google LLC       Stopped                                                                                                    | SET Firewall Helper                               | ESET                     | Running |               |   |
| Google Chrome Elevation Servic Google LLC Stopped                                                                                                    | ESET Management Agent                             | ESET                     | Running |               |   |
|                                                                                                    | Google Chrome Elevation Servic                    | Google LLC               | Stopped |               |   |
| VI Google Undate # - P7 (gundate) Google U.C. Stonned                                                                                                    | Coople Undate # -+"7 (aundate)                    | Coogle II C              | Stonnad |               | * |

#### 3-8. Click [Restart].

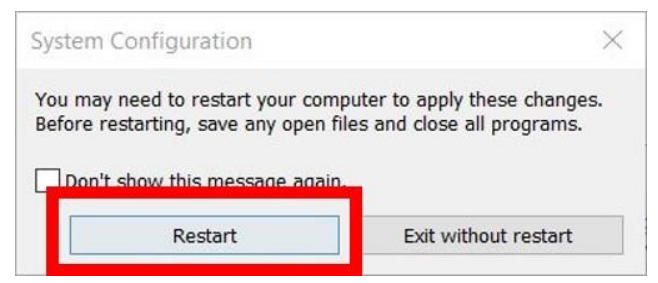

## **④** Change USB power management setting.

4-1. Click [Start] > [Windows System] > [Control Panel].

|                       |               |      | w                                  |
|-----------------------|---------------|------|------------------------------------|
|                       |               |      | C Weather                          |
|                       |               |      | Windows Accessories ~              |
|                       |               |      | 🦰 Windows Administrative Tools 🛛 🗸 |
|                       |               |      | Windows Ease of Access V           |
|                       |               |      | Windows PowerShell                 |
|                       |               | É. I |                                    |
|                       |               |      |                                    |
|                       |               |      | windows system                     |
|                       |               |      | Command Prompt                     |
|                       | $\rightarrow$ |      | Control Panel                      |
|                       |               |      | 📻 File Explorer                    |
|                       |               | 8    | 🖅 Run                              |
|                       |               |      | 臭 This PC                          |
|                       |               | D    | 🚰 Windows Administrative Tools     |
|                       |               |      |                                    |
|                       |               | ~~   | Word                               |
|                       |               | £03  |                                    |
| Start                 |               | Ф    |                                    |
| 9 Type here to search |               |      |                                    |
| Type here to search   |               |      | > Type here to search              |

4-2. Switch "View by" to "Large icons" and click [Device Manager].

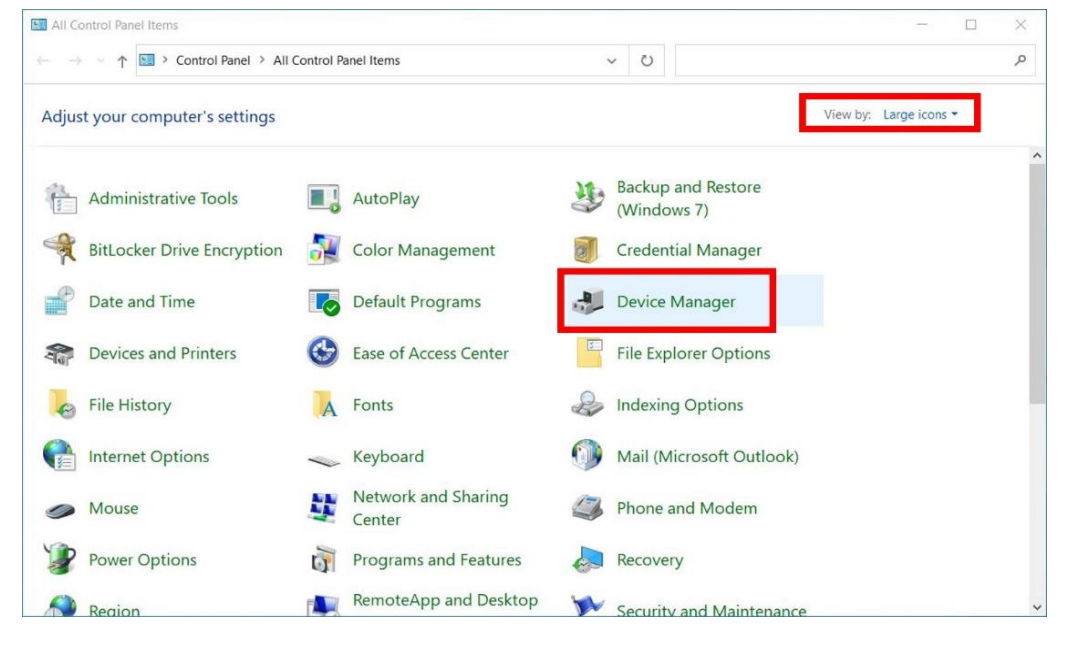

4-3. Right-click the USB Host Controller of the Universal Serial Bus controllers

(such as Intel (R) USB3.1 eXtensible...) and click [Properties].

| 🗄 Device Manager                                                | - | × |
|-----------------------------------------------------------------|---|---|
| File Action View Help                                           |   |   |
|                                                                 |   |   |
| > 💻 Computer                                                    |   | ^ |
| > 🕳 Disk drives                                                 |   |   |
| > 🔙 Display adapters                                            |   |   |
| > 📓 Firmware                                                    |   |   |
| > 🛺 Human Interface Devices                                     |   |   |
| > 🔤 Keyboards                                                   |   |   |
| > 🛄 Memory technology devices                                   |   |   |
| > III Mice and other pointing devices                           |   |   |
| > 🛄 Monitors                                                    |   |   |
| > 🚍 Network adapters                                            |   |   |
| Print queues                                                    |   |   |
| > Processors                                                    |   |   |
| > If Security devices                                           |   |   |
| > Software components                                           |   |   |
| Software devices                                                |   |   |
| > III Sound, video and game controllers                         |   |   |
| > Storage controllers                                           |   |   |
| Sustem douises                                                  |   |   |
| Universal Serial Bus controllers                                |   |   |
| Intel(R) USB 3.1 extensible Host Controller -     Update driver |   |   |
| NVIDIA USB 3.10 extensible Host Controller                      |   |   |
| VIDA OSB ISPE-C POIL POILS CONTOILER                            |   |   |
| USB Cont tube (USB 20)                                          |   |   |
| Scan for hardware changes                                       |   |   |
| T 000 (000 100 (000 00)                                         |   | ~ |
| Opens property sheet for the current selection.                 |   |   |

4-4. Click [Power Management], uncheck "Allow the computer to turn off

this device to save power", and click OK.

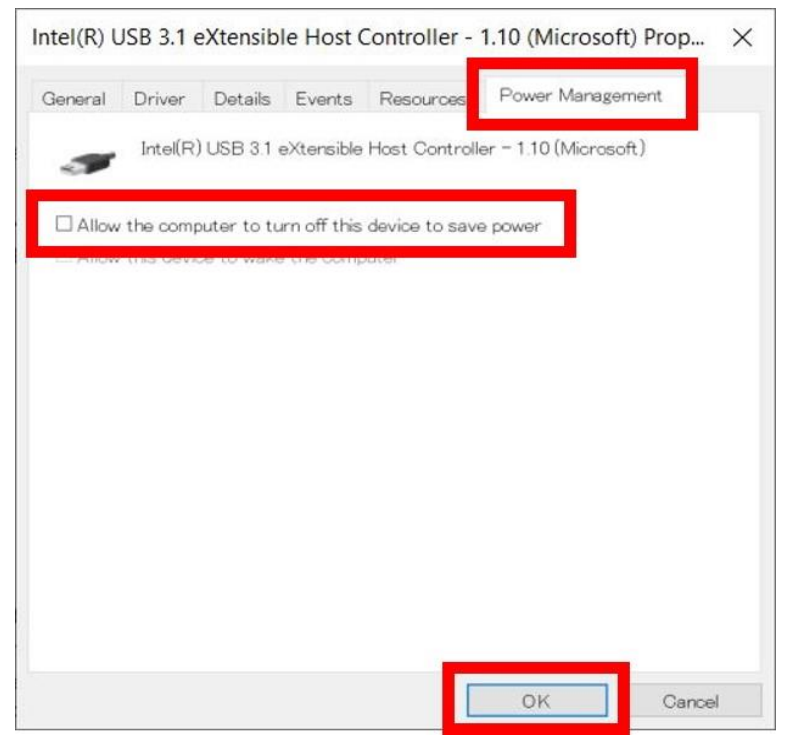